## eLandings At-Sea production report

## Go to: https://elandingst.alaska.gov/web

· Enter the following user ID and password:

| UserID  | Password |
|---------|----------|
| SCHEEKS | S_cheeks |

• Select BOUNTIFUL from the operation drop down list and then click on the Production Report button.

|       | TO MAKE A NEW REPORT, please select your operation and choose one of the following: |                       |                     |  |  |
|-------|-------------------------------------------------------------------------------------|-----------------------|---------------------|--|--|
| Opera | ation: 🜖                                                                            |                       |                     |  |  |
| BOU   | INTIFUL                                                                             | ~                     |                     |  |  |
|       | Groundfish                                                                          | Salmon                | Shellfish           |  |  |
|       | Groundfish Landing Report                                                           | Salmon Landing Report | Crab Landing Report |  |  |
|       | Production Report                                                                   | Troll Landing Report  |                     |  |  |

- Some information will be auto-filled for you such as the Report Date, Federal Permit Number, ADF&G Vessel Number and At-Sea Port Code.
- Enter the following vessel information:
  - Federal Reporting Area
  - Special Area (if applicable)
  - Gear Code
  - Gear Code Modifier for Pot Gear
  - Crew Size
  - If this was a No Production day, check the box
  - Management Program
  - Management Program ID (if CDQ, AFA, or RPP)
  - Trip Event (if applicable)

| roduction Repor | t 384697      |   |               |                           |   |                         |                                      |   |
|-----------------|---------------|---|---------------|---------------------------|---|-------------------------|--------------------------------------|---|
|                 |               |   |               |                           |   | Status<br>Not Submitted |                                      |   |
| Header          |               |   |               |                           |   | Not Submitted           |                                      |   |
| Operation ()    | BOUNTIFUL     | ~ | Report Date 🚯 | 04/03/2024                |   | No Production           |                                      |   |
| Fed. Permit #   | 278 BOUNTIFUL |   | Gear Code 🚯   | 47 - Pelagic/mid-water ti | ~ | At-sea Port Code 🚯      | FCP - Catcher/Processor              | ` |
| ADFG Vessel #   | 34053         |   | Gear Modifier |                           | ~ | Management Pgm 🚯        | AFA - American Fisheries Act pollock | ` |
|                 | BOUNTIFUL     |   | 0             |                           |   | Management Pgm ID       | 200 - Catcher Processors             | ` |
| Federal Area 3  | 509           |   | Crew Size 🚯   | 16                        |   | Trin Event              |                                      |   |
| Special Area    |               | ~ |               |                           |   | inp event o             |                                      |   |

• Enter the statistical areas fished in the Stat Area Worksheet and the Percent. Click tab or the Plus Icon to add the area to the table below.

| Stat A          | rea Worksheet |                        |                         |               |     |
|-----------------|---------------|------------------------|-------------------------|---------------|-----|
| 64563<br>Stat A | 30<br>Area    | Federal Reporting Area | IPHC Regulatory Area    | 60<br>Percent | + 🗹 |
|                 |               | No                     | data available in table |               |     |
|                 |               |                        |                         |               |     |

## Enter any additional stat areas

| Stat Area Worksheet |                        |                      |               |     |
|---------------------|------------------------|----------------------|---------------|-----|
| 635630<br>Stat Area | Federal Reporting Area | IPHC Regulatory Area | 40<br>Percent | + 🖄 |
| 645630              | 509                    | CL                   | 60            | Ø 🚺 |

· Another method of entering the stat areas is click on the Add/Edit icon

| Stat Area Worksheet |                        |                      |         |     |
|---------------------|------------------------|----------------------|---------|-----|
|                     |                        |                      |         |     |
| Stat Area           | Federal Reporting Area | IPHC Regulatory Area | Percent | + 🕐 |
| 645630              | 509                    | CL                   | 60      | 1   |
| 635630              | 509                    | CL                   | 40      | 1   |
|                     |                        |                      |         |     |

• A modal window will open where you can enter multiple stat areas at once.

| Add - Statistical Area       | × |
|------------------------------|---|
| Statistical Area: 1 Percent: |   |
| ~                            |   |
| OK Add Another Cancel        |   |

• Enter the product species, weights, and discard information by clicking the Add Edit button

| Production  |           |              |            |         |     |
|-------------|-----------|--------------|------------|---------|-----|
|             |           |              |            |         |     |
| Species     | Prod Type | Product Code | Weight(mt) | Comment | + 🕐 |
| 270 Pollock | p         | 8 Est cut    | 13.5450    |         | 🖉 🚺 |

• A modal window pops up where you can enter your catch and select add Another to enter more line items

| Add - Production | ×              |
|------------------|----------------|
| Species: ()      | Product Type:  |
| 270 - Pollock 🗸  | Primary ~      |
| Product Code:    | Weight:        |
| 8 - Est cut 🗸    | 13.545         |
| OK Add           | Another Cancel |

• Or you can enter the data on the main page and click tab or the plus icon to add the row

| 5 Production |           |              |            |           |
|--------------|-----------|--------------|------------|-----------|
| 270          | A         | 14           | 4.234      |           |
| species      | Frod Type | Froduct Code | weight(mt) | Comment + |
| 270 Pollock  | P         | 8 Est cut    | 13.5450    |           |

• When entering Ancillary products you will be required to enter a comment describing what kind of ancillary product came from the fish. You click on the Pencil icon on the row you want to edit

| Production        |           |              |            |                              |                                                                                                    |
|-------------------|-----------|--------------|------------|------------------------------|----------------------------------------------------------------------------------------------------|
|                   |           |              |            |                              |                                                                                                    |
| Species           | Prod Type | Product Code | Weight(mt) | Comment                      | + 🕑                                                                                                    |
| 270 Pollock       | P         | 8 Est cut    | 13.5450    |                              | 1                                                                                                    |
| 270 Pollock       | А         | 14 Roe       | 4.2340     |                              | Image: A start of the start of the start           |
| 110 P. cod        | P         | 8 Est cut    | 5,487.0000 |                              | <ul> <li>Image: Contract of the second second s</li></ul> |
| 143 Thornyhead rf | P         | 3 Bled       | 4.5570     |                              |                                                                                                    |
| 110 P. cod        | А         | 97 Other     | 0.8540     | Describe your ancillary pro- | duct 🛛 🖉 💼                                                                                                    |
|                   |           |              |            |                              |                                                                                                    |

The modal window will open where you can add a comment regarding your ancillary product.

Click Ok to Save

| Gedit - Production                 | ×             |
|------------------------------------|---------------|
| Species: 🚯                         | Product Type: |
| 110 - P. cod 🗸                     | Ancillary ~   |
| Product Code:                      | Weight:       |
| 97 - Other 🗸 🗸                     | 0.854         |
| Comment                            |               |
| Describe your ancillary<br>product |               |
| OK Add A                           | nother Cancel |

• Enter your Discards and click on the Save button.

| Species            | Disposition   | Weight(mt) | Count | + 6 |
|--------------------|---------------|------------|-------|-----|
| 127 Yellowfin sole | 98 Disc atsea | 0.2247     |       |     |
| 625 Jellyfish      | 98 Disc atsea | 1.5540     |       | 1   |
| 410 Kings          | 98 Disc atsea |            | 16    | 1   |

• From the dropdown menu click on the *Submit Report* button.

| Production Report 384697      |              | ≡ Menu •                                           |
|-------------------------------|--------------|----------------------------------------------------|
| Report Progress Next Step: St | Jbmit Report | Edit<br>Submit Report<br>Delete Report<br>View PDF |

• Now the status should say Final Report Submitted.

| Now that you have submitted | your production report, | you can print the report PDF. |
|-----------------------------|-------------------------|-------------------------------|
|-----------------------------|-------------------------|-------------------------------|

| ccess Report Successfully Submitted                                                                                          |                                                                                                 |                                                                                                    | ×                                                         |
|----------------------------------------------------------------------------------------------------|-------------------------------------------------------------------------------------------------|----------------------------------------------------------------------------------------------------|-----------------------------------------------------------|
| Production Report 384697                                                                                                    |                                                                                                 |                                                                                                    | ≡ Menu •                                                  |
| Report Progress                                                                                                    |                                                                                                 | Final Submit Status 100%                                                                                                   | Edit<br>Another Report<br>View MRA Spreadshee<br>View PDF |
| Header                                                                                                    |                                                                                                 |                                                                                                    |                                                           |
| Operation 1363 Bountiful<br>Fed. Permit # 278 BOUNTIFUL<br>ADFG Vessel # 34053 BOUNTIFUL<br>Federal Area 509<br>Special Area | Report Date 04/03/2024<br>Gear Code 47 Pelagic/mid-water trawl<br>Gear Modifier<br>Crew Size 16 | No Production FALSE<br>At-sea Port Code FCP Catcher/processor<br>Management Pgm AFA<br>Management Pgm ID 200<br>Trip Event |                                                           |

- From the Menu select View MRA spreadsheet
- Note: A .csv spreadsheet will open in a new window, or your download, showing that weeks' products reported in round weight per species and product code combination.

| Success Report Successfully Submitted                                                                                        |                                                                                                 |                                                                                                    | ×                                                          |
|----------------------------------------------------------------------------------------------------|-------------------------------------------------------------------------------------------------|----------------------------------------------------------------------------------------------------|------------------------------------------------------------|
| Production Report 384697                                                                                                    |                                                                                                 |                                                                                                    | ≡ Menu •                                                   |
| Report Progress                                                                                                    |                                                                                                 | Final Submit Status 100%                                                                                                   | Edit<br>Another Report<br>View MRA Spreadsheet<br>View PDF |
| Header                                                                                                    |                                                                                                 |                                                                                                    |                                                            |
| Operation 1363 Bountiful<br>Fed. Dermit # 278 BOUNTIFUL<br>ADFG Vessel # 34053 BOUNTIFUL<br>Federal Area 509<br>Special Area | Report Date 04/03/2024<br>Gear Code 47 Pelagic/mid-water trawl<br>Gear Modifier<br>Crew Size 16 | No Production FALSE<br>At-sea Port Code FCP Catcher/processor<br>Management Pgm AFA<br>Management Pgm ID 200<br>Trip Event |                                                            |

You have successfully submitted your Production Report!

eLandings At Sea Production Report.pdf